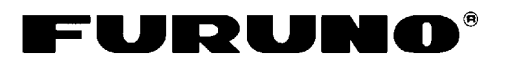

## RICEVITORE FAX-30 Guida per l'operatore

Lo scopo della presente Guida è di fornire le procedure operative di base per questa apparecchiatura. Per informazioni più dettagliate, fare riferimento al Manuale dell'operatore.

### <Per NavNet>

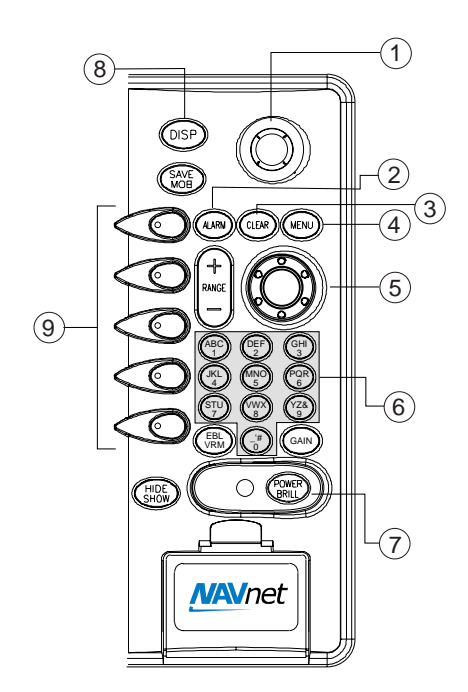

#### Accesso alla modalità FAX

1. Premere il tasto **DISP** per aprire la finestra di selezione della visualizzazione.

Icona della modalità Fax

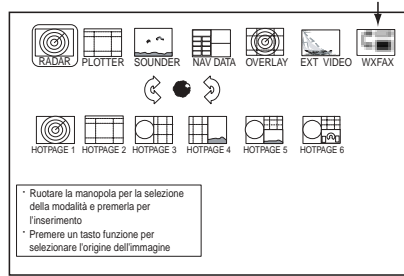

|   | Nome tasto         | Funzioni                                                                                                    |  |  |
|---|--------------------|----------------------------------------------------------------------------------------------------|--|--|
| 1 | Trackball          | Consente di scegliere le voci del menu.                                                                                                    |  |  |
| 2 | ALARM              | Visualizza un messaggio di<br>allarme.                                                                                                    |  |  |
| 3 | CLEAR              | Cancella i dati.                                                                                                    |  |  |
| 4 | MENU               | Apre il menu FAX-30; torna in stand-by.                                                                                                    |  |  |
| 5 | Manopola ENTER     | <b>Pressione:</b> consente di<br>registrare l'impostazione.<br><b>Rotazione:</b> consente di<br>selezionare le voci e le<br>opzioni di menu. Utilizzarla<br>anche per immettere dati<br>alfanumerici. |  |  |
| 6 | Tasti alfanumerici | Consente di immettere dati<br>alfanumerici.                                                                                                    |  |  |
| 7 | POWER/BRILL        | Pressione prolungata:<br>spegne il dispositivo.<br>Pressione rapida:<br>Accende il dispositivo;<br>attiva il video per la<br>regolazione della<br>luminosità.                                         |  |  |
| 8 | DISP               | Visualizza la finestra di selezione della modalità.                                                                                                    |  |  |
| 9 | Tasti funzione     | Eseguono la funzione appropriata.                                                                                                    |  |  |

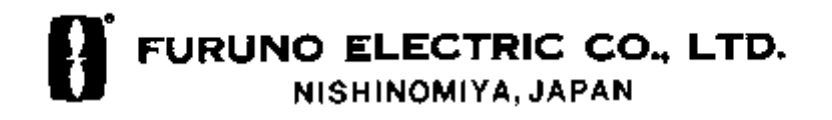

- 2. Ruotare la manopola **ENTER** per scegliere l'icona WX FAX.
- 3. Premere la manopola **ENTER** per attivare la visualizzazione di stand-by fax.

#### **Ricezione automatica FAX**

 Nella visualizzazione di stand-by, premere il tasto funzione WX FAX. Vengono visualizzate le miniature delle immagini ricevute.

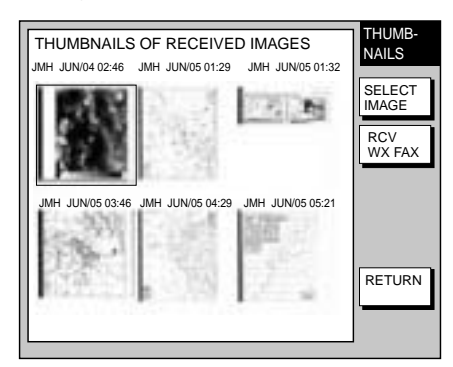

- 2. Premere il tasto funzione RCV WX FAX.
- 3. Premere il tasto funzione CH SETUP.
- 4. Premere il tasto funzione ZONE per visualizzare la relativa finestra.

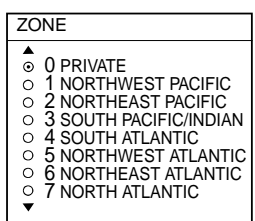

- Ruotare la manopola ENTER per scegliere la zona desiderata e premere il tasto funzione ENTER.
- 6. Premere il tasto funzione STATION per visualizzare la relativa opzione.
- 7. Ruotare la manopola **ENTER** per scegliere la stazione desiderata e premere il tasto funzione ENTER.
- 8. Premere il tasto funzione CHANNEL per visualizzare le relative opzioni.
- 9. Ruotare la manopola **ENTER** per scegliere il canale desiderato e premere il tasto funzione ENTER.
- Potrebbe essere necessario regolare la frequenza premendo il tasto funzione FREQ. Immettere quindi la frequenza

appropriata.

11. Premere diverse volte il tasto funzione RETURN per tornare alla visualizzazione di stand-by.

Il dispositivo FAX-30 riceverà la successiva trasmissione programmata dalla stazione selezionata.

# Visualizzazione del messaggio navtex

1. Nella visualizzazione di stand-by, premere il tasto funzione NAVTEX.

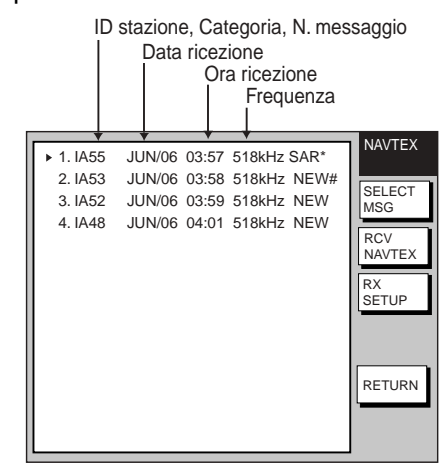

- 2. Ruotare la manopola ENTER per scegliere il messaggio da visualizzare.
- 3. Premere il tasto funzione SELECT MSG o premere la manopola ENTER.

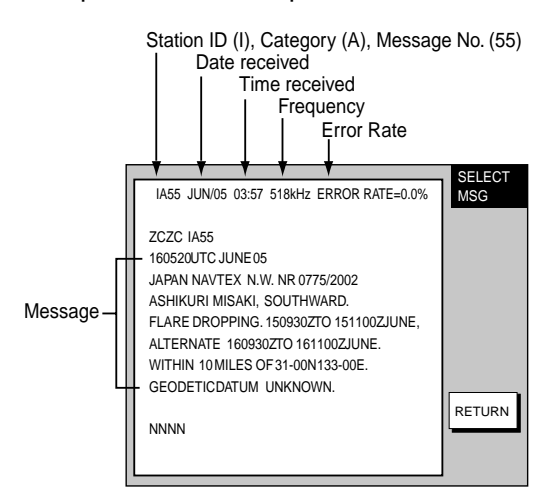

 Premere diverse volte il tasto funzione RETURN per tornare alla visualizzazione di stand-by.

### <Per PC>

man mano che vengono ricevute.④: Dati dell'immagine fax

# Accesso alla visualizzazione superiore FAX-30

- 1. Avviare il software del browser.
- Digitare l'URL di FAX-30 <u>http://172.31.8.1</u>, quindi premere il tasto ENTER. Viene attivata la visualizzazione superiore del ricevitore fax. Creare un segnalibro per accedere successivamente a FAX-30 premendo un solo tasto.

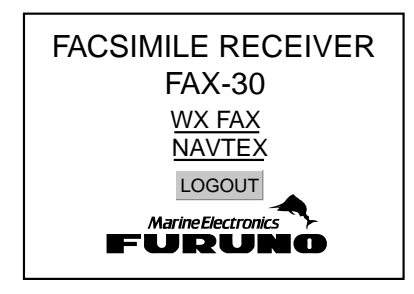

 Fare clic su WX FAX per fax o su NAVTEX per navtex in modo da attivare la visualizzazione di stand-by corrispondente, da dove vengono avviate tutte le operazioni fax o navtex.

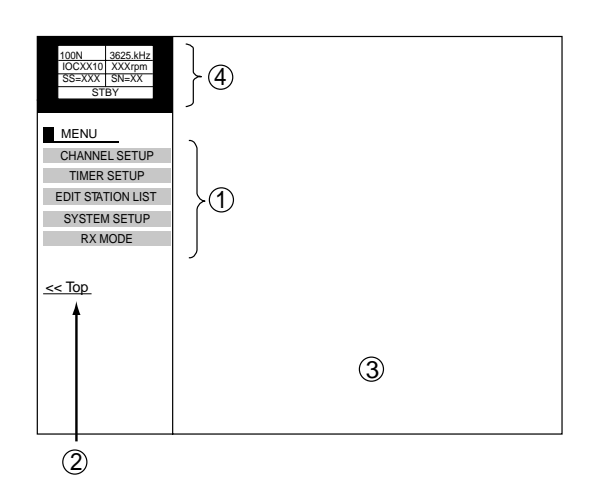

Visualizzazione di stand-by fax

①: Menu superiore

(2): Fare clic per tornare alla visualizzazione superiore.

③: Le miniature delle immagini fax appaiono

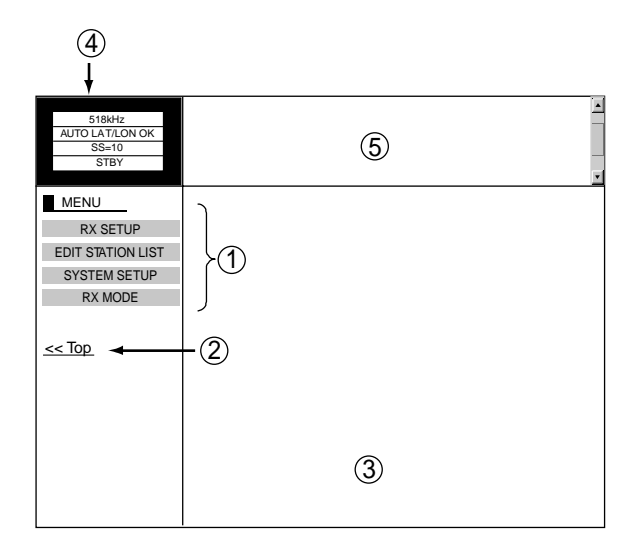

Visualizzazione di stand-by navtex

①: Menu superiore

(2): Fare clic per tornare alla visualizzazione superiore.

③: Area di visualizzazione del messaggio navtex

- ④: Dati del messaggio navtex
- ⑤: Elenco dei messaggi navtex

#### Logout

- In corrispondenza della visualizzazione del menu fax o navtex, fare clic su "<Top" per tornare alla visualizzazione superiore del ricevitore fax.
- 2. Fare clic su LOGOUT per eseguire il logout del PC da FAX-30.

### **Ricezione automatica FAX**

 In corrispondenza della visualizzazione di stand-by fax, fare clic su TIMER SETUP seguito da PROGRAM LIST per visualizzare il programma del timer.

|     | Stazione fax<br>Frequenza TX della<br>Indice di coo<br>Veloc<br>Ora di<br>inizio e fine |     |    |     | stazione fa<br>perazione<br>iità di rotazio<br>mburo della<br>one fax | x<br>one                              |   |
|-----|-----------------------------------------------------------------------------------------|-----|----|-----|-----------------------------------------------------------------------|---------------------------------------|---|
| No. |                                                                                         | LIS | ţ, |     | -                                                                     | ON/OFF                                |   |
| 1   | 1 12:30-14:00 JMH 3662.5kHz IOC288 60rpm ON                                             |     |    |     |                                                                       |                                       |   |
| 2   | NOT PROGRAMMED                                                                          |     |    |     | OFF                                                                   |                                       |   |
| 3   | NOT PROGRAMMED                                                                          |     |    | OFF |                                                                       |                                       |   |
| 4   | NOT PROGRAMMED                                                                          |     |    |     | OFF                                                                   |                                       |   |
|     | <u>,</u>                                                                                |     |    |     | $\sim$                                                                | , , , , , , , , , , , , , , , , , , , | Z |

 Fare clic sulla colonna LIST da impostare. Ad esempio, fare clic sulla colonna centrale di No. 1. Viene visualizzato il seguente menu di programma del timer.

| TIMER PROGRAM No.1 |                        |  |  |  |
|--------------------|------------------------|--|--|--|
|                    |                        |  |  |  |
| ZONE               | 1: NORTHWEST PACIFIC 🔻 |  |  |  |
| STATION            | 0: JMH/TOKYO 1 🔻       |  |  |  |
| CHANNEL            | AUTO 🔻                 |  |  |  |
| IOC                | AUTO 🔻                 |  |  |  |
| SPEED              | AUTO 🔻                 |  |  |  |
| START TIME         | 00 00                  |  |  |  |
| END TIME           | 00 00                  |  |  |  |
| FREQUENCY          | 00000.0 kHz            |  |  |  |
|                    | ○ ON                   |  |  |  |
| OK ERASE           |                        |  |  |  |
| < back             |                        |  |  |  |

- 3. Fare clic sul pulsante a freccia su ZONE e scegliere la zona desiderata.
- Fare clic sul pulsante a freccia su STATION e scegliere la stazione desiderata.
- 5. Fare clic sul pulsante a freccia su CHANNEL e scegliere il canale desiderato o AUTO.
- 6. Fare clic sul pulsante a freccia su IOC e scegliere l'IOC desiderato o AUTO.
- Fare clic sul pulsante a freccia su SPEED e scegliere la velocità desiderata o AUTO.
- 8. Digitare l'ora di inizio e fine.
- 9. Fare clic su ON sotto FREQUENCY.
- 10. Fare clic su OK.
- 11. Fare clic su "<back" o sul pulsante Back diverse volte per tornare al menu

superiore.

- 12. Ripetere le operazioni descritte a punti da 1 a 13 per impostare un altro programma del timer.
- 13. In corrispondenza della visualizzazione di stand-by fax, fare clic su TIMER SETUP.
- 14. Fare clic su PROGRAM LIST.
- 15. Fare clic su START.
- 16. Fare clic su OK.
- 17. Fare clic su "<back" o sul pulsante Back per tornare al menu superiore.

# Visualizzazione dei messaggi navtex

In corrispondenza della visualizzazione di stand-by navtex, fare clic sul numero di messaggio nella parte superiore della visualizzazione.

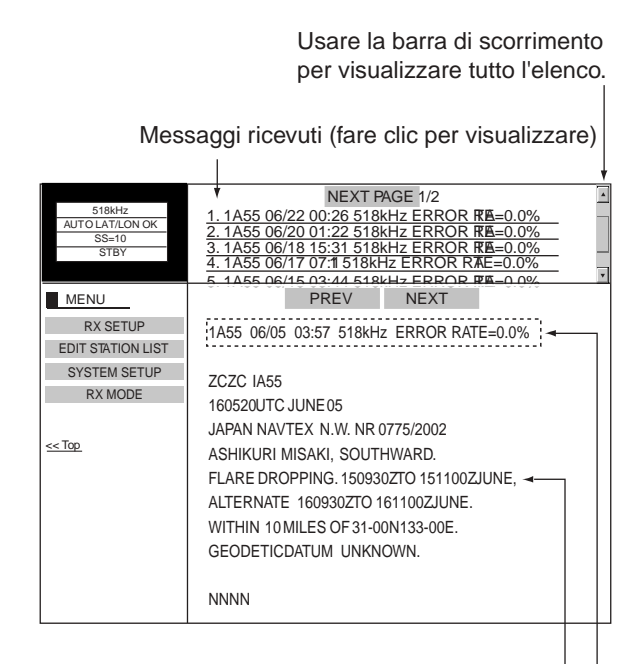

#### Testo del messaggio

Dati del messaggio navtex

IA55: ID stazione (1), Categoria (A), N. messaggio (55)
06/05: Data ricezione
03:57: Ora ricezione
518kHz: Frequenza
Tasso di errore